## Looking Up Air Mile Radius Using PC Miler

| . To mich o heavy parce                                                                                                |                             |                |                                                                             |                             |                |                       |
|----------------------------------------------------------------------------------------------------|-----------------------------|----------------|-----------------------------------------------------------------------------|-----------------------------|----------------|-----------------------|
| File <b>v</b> Routes Map                                                                                               | o Tools Window AL           | K Cloud   Help |                                                                             |                             |                |                       |
| S ⊕     S ⊕     Image: S ⊕       New     New From     S ⊕       Route     Profile     S ⊕       General     Image: S ⊕ | en St<br>pse All<br>offiles | ops Frame I    | Region North America<br>OLocation Radius<br>Create Via Point Set<br>Route 1 | HOS<br>Manager              | Options Run    | Reports Drag<br>Route |
| outes                                                                                                    |                             |                | ▼ X Map - NA - Street                                                       | s US Latest (Zoom Leve      | el 7 of 20)    |                       |
| Route 1<br>North America, Practical, Op                                                                                | en, Streets, Ferry          | 4 22 0         | - + - *                                                                     | Fa erton <sub>or</sub> Seat | tle            |                       |
| Default                                                                                                    | ▼ Arrival/Departure         | ≁ Run          | Route                                                                       | 1 Cacom                     | 3 90           |                       |
| + Postal Code •                                                                                                    | City                        |                | Aberde                                                                      | en Obureia                  | - M            |                       |
|                                                                                                    | Address                     | Add St         | top                                                                         | Olympia                     |                | 5                     |
|                                                                                                    |                             |                | Hit                                                                         | Isboro                      | and the second | Vakima                |
|                                                                                                    |                             |                | Hi                                                                          | Isboro Portland             | men to and     | -                     |

## 1) Click on Location Radius.

|                                       | City<br>L<br>Address                           |
|---------------------------------------|------------------------------------------------|
|                                       | Geographical Distance 10  Cities  Postal Codes |
| Vancouver<br>San Francisco<br>Detroit | Plac Type Geographical Distance                |
| 2) Enter City or Zip Code.            |                                                |

- 2) Enter City or Zip Code.
- 3) Geographical distance insert 115 for 100 air miles or 173 for 150 air miles then hit enter.

| S Location Radius                                                                   |                               |       | 1222       |            | ×  |  |  |
|-------------------------------------------------------------------------------------|-------------------------------|-------|------------|------------|----|--|--|
|                                                                                     | City                          |       |            |            |    |  |  |
| 0 Miles 100                                                                         | 97301 Salem, OR               |       |            |            |    |  |  |
| Seattle                                                                             | Address                       |       |            |            |    |  |  |
| Vakima                                                                              | Geographical Distance         | es    | Posta      | l Codes    |    |  |  |
|                                                                                     | 2160 matches within 173 Miles | Clear |            | Find       |    |  |  |
|                                                                                     | " Place                       | Туре  | Geographic | al Distanc | e  |  |  |
| Portland                                                                            | Hollywood (Salem), OR         | City  | 0.0        |            |    |  |  |
| • • • • • • • • • • • • • • • • • • •                                               | Morningside, OR               | City  | 0.0        |            | 10 |  |  |
|                                                                                     | McNary Field Apt, OR          | City  | 0.0        |            |    |  |  |
| Salem                                                                               | Highland, OR                  | City  | 0.0        |            |    |  |  |
| 9                                                                                   | Fair Grounds, OR              | City  | 0.0        |            |    |  |  |
|                                                                                     | Western Baptist Bible Clg, OR | City  | 0.0        |            |    |  |  |
|                                                                                     | Salem, OR                     | City  | 0.5        |            |    |  |  |
| Fugene                                                                              | Salem Heights, OR             | City  | 0.5        |            |    |  |  |
| Obligent                                                                            | Pinckney, OR                  | City  | 0.7        |            |    |  |  |
|                                                                                     | Willamette University, OR     | City  | 1.1        |            |    |  |  |
|                                                                                     | West Salem, OR                | City  | 1.4        |            |    |  |  |
|                                                                                     | Bush, OR                      | City  | 2.0        |            |    |  |  |
|                                                                                     | Chapman Corner, OR            | City  | 2.2        |            |    |  |  |
| 3                                                                                   | Minto, OR                     | City  | 2.2        |            |    |  |  |
|                                                                                     | Brush College, OR             | City  | 2.5        |            |    |  |  |
|                                                                                     | Salemtowne, OR                | City  | 2.6        |            |    |  |  |
| 5                                                                                   | Badger Corner, OR             | City  | 2.6        |            |    |  |  |
|                                                                                     | _ Oak Park, OR                | City  | 2.8        |            |    |  |  |
|                                                                                     | Kaizar OP                     | City  | 20         |            | T  |  |  |
| C*MILER 31 © 2017 ALK.                                                              | Plot Points Add Stop          | os    | Save       |            | ?  |  |  |
| Latitude/Longitude: 46 59" 11.090" N, 125 55" 30.281" W (46.986414 N, 125.925078 W) |                               |       |            |            |    |  |  |

4) The gray circle is 150 air mile radius from Salem, OR. You can zoom in by rolling your mouse button up and see the exact location where the circle ends.